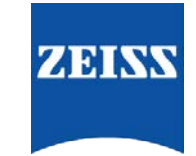

# Sending Data between FORUM and CALLISTO Eye

## FORUM to CALLISTO Eye

#### FORUM

- 1. Right-click the IOLMaster Report (that also has a REF Image) of the patient and select **Release IOLMaster report**
- 2. A Worklist entry (Automatic Order) is then required for the CALLISTO Eye.
  - a. Highlight your patient
  - b. Right click
  - c. Select Create Automatic Order for > CALLISTO Eye

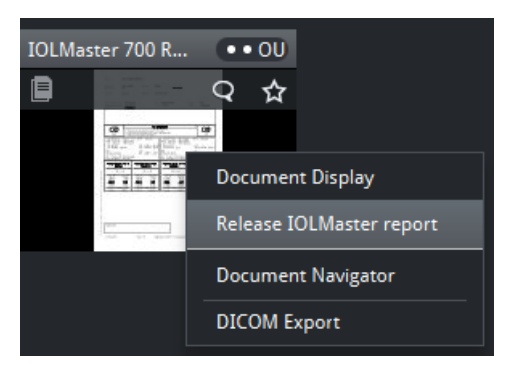

### **CALLISTO Eye**

- 1. Select Patient (left panel)
- 2. Click Import Patient
- 3. Click **Planned patients** (DICOM)
- 4. This should indicate that the patient data you have just sent has been transferred and you will see that the patient has appeared in the patient list

## **CALLISO Eye to FORUM**

- 1. Go to Patient Administration
- 2. Press the Export button
  - i. The "Export" tab is displayed.
  - ii. All treatments satisfying the current filter criteria are listed in the "Treatments" table.
- 3. Select in the list all treatments to export..
  - i. The storage required is displayed in the "Memory required" field
- 4. Press the **Export** button
  - i. A window to select the export target opens.
- 5. Select DICOM.

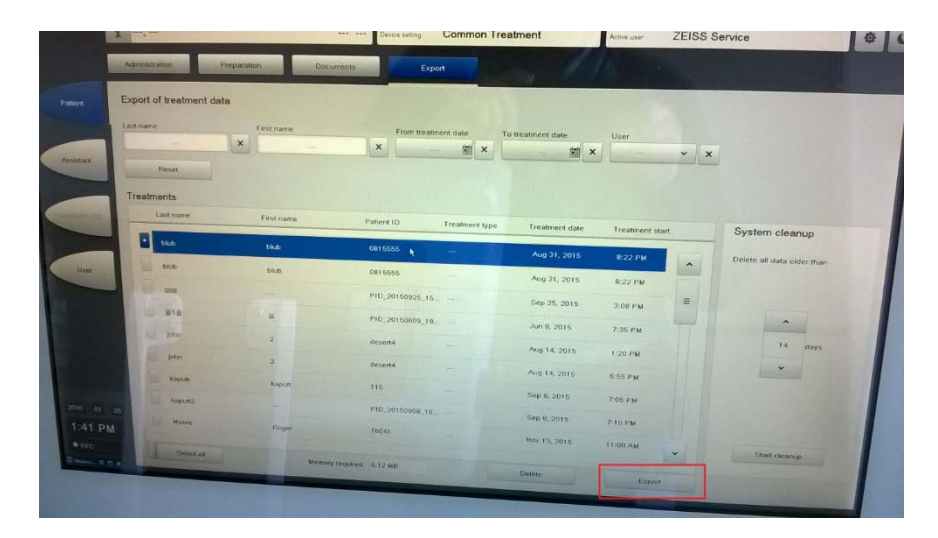